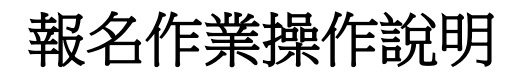

1. 進入賽事網址:<u>3s.nchu.edu.tw/11</u>

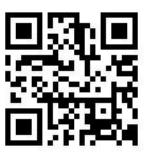

2.點擊進入任一項「報名系統」

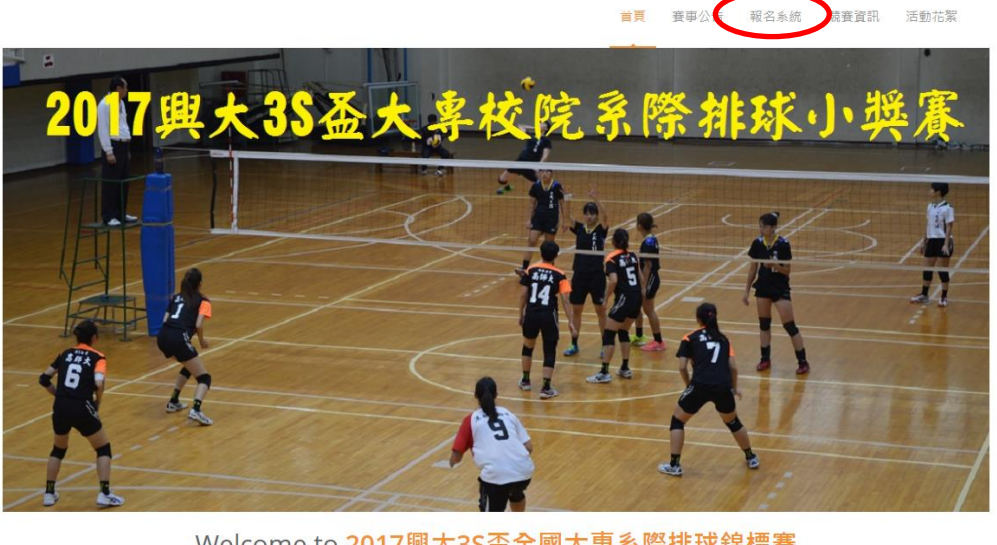

Welcome to 2017興大3S盃全國大專系際排球錦標賽

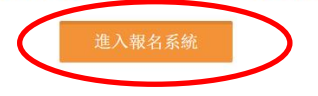

3.首次進入系統,請點擊「申請帳號」,Email 為帳號,一個帳號代表一個學校+ 學系名稱,同學校不同學系名稱須申請不同帳號。

| 登入到您的            | 的帳戶     |
|------------------|---------|
| Email *          |         |
| 請輸入您的帳號          |         |
| Password *       |         |
| 請輸入您的密碼          |         |
| Forgot password? | Sign in |
| 申請帳號             |         |

4.「使用者單位」請填入學校名稱+學系名稱,例:興大食科系,未來系統均以此隊伍名稱出現,請注意,名稱盡量勿冗長,以免影響版面觀感。送出後系統會通知賽管員審核,審核後系統會 email 通知申請者,可開始進行報名作業。

| 使用者帳號(e-Mail) * |           |
|-----------------|-----------|
| 請輸入您的帳號         |           |
| 使用者密碼 *         | 確認密碼 *    |
| 請輸入您的密碼         | 請再次確認您的密碼 |
| 使用者名稱 *         | 使用者單位 *   |
| 請輸入您的名稱         |           |
| 使用者電話 *         |           |
| 請輸入您的電話號碼       |           |
|                 |           |
|                 |           |

申請帳號後採人工審核機制,請耐心等候,並留意您的電子信箱。

送出申請

5. 帳號核准後,以帳密重新登入「報名系統」,即可開始報名。

| 報名系統/報名項目列表    |          |      |      |      | <b>首</b> 貞 / 報名系統 |
|----------------|----------|------|------|------|-------------------|
| 團備建設名隊伍 □ 我支援名 | >        |      |      |      | <br>匯出報名資料        |
| 参賽項目           | 组別代號     | 項目類別 | 項目分组 | 人數限制 | 功能                |
| 女生排球           | 中興SIM 藍隊 | 賽制類  | 女子組  | 10   | 調整選手 刪除           |
| 女生排球           | 中興SIM 白隊 | 賽制類  | 女子組  | 10   | 調整選手 刪除           |

5.1 團體組報名:

(1)點擊上圖「我要報名」→點選參賽項目→下一步

| 報名系統<br>2016系統測試費事 |  |  |  |  |  |
|--------------------|--|--|--|--|--|
|                    |  |  |  |  |  |
|                    |  |  |  |  |  |
| 團體組參賽項目            |  |  |  |  |  |

| 女生排球 | 男生桌球團體賽 |  |
|------|---------|--|
|      |         |  |
|      | 下一步     |  |

(2)點擊「增加報名資料」→填寫職員及隊員資料。若要報名多隊(組), 請勾選「連續報名」,可減少報名步驟。每隊(組)完成後均需「確認送出」。

| 報名系統/登錄〕<br>2016系統測試費事/男生桌  | 選手資料<br><sup>球團體費</sup> |    |        |                    |        |   |           | 竹页/ 银名系统 |           |
|-----------------------------|-------------------------|----|--------|--------------------|--------|---|-----------|----------|-----------|
| 報名系統 - 填寫 <b>職員</b> 嘗       | 7株斗                     |    |        |                    |        |   | $\langle$ | 增加戰員資料   |           |
| 姓名(自動帶出)                    |                         | 職稱 |        |                    |        |   |           |          |           |
|                             |                         | 領隊 |        | •                  |        |   |           |          |           |
| 報名系統 - 填寫 <mark>選手</mark> 執 | [名資料                    |    |        |                    |        |   | $\langle$ | 增加報名資料   | $\supset$ |
| 姓名 (自動帶出)*                  | 性別*                     |    | 専項體實生★ |                    |        |   |           |          |           |
|                             | 野                       | •  | 否      | •                  |        |   |           |          |           |
|                             |                         |    | ថ      | ŧ認送出 <b>国 勾選</b> 院 | 「菠讀報名」 | > |           |          |           |

## 報名完成後,請點擊右上角「<u>匯出報名資料</u>」,檢視所報名之資料,若正確 無誤,即完成報名。

| 報名系統/報名項目列表   | 表        |      |      |      | 的时间。如何感觉 |
|---------------|----------|------|------|------|----------|
| 團體組報名隊伍 日夏支服名 |          |      |      |      | 匿出報名資料   |
| 参赛项目          | 组別代號     | 項目類別 | 項目分组 | 人數限制 | 功能       |
| 女生排球          | 中興SIM 藍隊 | 要制類  | 女子組  | 10   | 調整選手 删除  |
| 女生排球          | 中興SIM 白隊 | 受制類  | 女子組  | 10   | 調整選手 删除  |

 若報名截止前發現報名資料有誤,或想調整資料,請登入帳密後,點擊「報 名系統」之「報名項目列表」即可進入操作調整選手。畫面如下圖,游標 移到該職員或選手位置,即自動出現右上角可刪除標記
,刪除該資料 之後,再增加報名資料即可。

|                |             |             | 首頁 | 赛事公告 | 競賽規程 | 報名系統 | 競賽資訊 | 活動花絮 全參賽測試       |
|----------------|-------------|-------------|----|------|------|------|------|------------------|
| 報名系統 - 填高 職員 資 | <b>生</b> 半斗 |             |    |      |      |      |      | <b>培力146</b> 7 年 |
| 姓名(自動帶出)*      |             | 識相*         |    |      |      |      |      | •                |
| 著意             |             | 領隊          |    |      |      |      |      |                  |
| 姓名(自動帶出)*      |             | 職捐*         |    |      |      |      |      |                  |
| 與竹             |             | 較線          |    |      |      |      |      |                  |
| 姓名(自勤带出)*      |             | <b>職稿</b> * |    |      |      |      |      |                  |
| 以軍             |             | 管理          |    |      |      |      |      |                  |
|                |             |             |    |      |      |      |      |                  |
| 報名系統 - 填寫 選手 華 | <b></b>     |             |    |      |      |      |      | 增加報告每种           |
| 姓名(自動帶出)*      | 性别*         |             |    |      |      |      |      |                  |
| 牽縈             | 男           |             |    |      |      |      |      |                  |
| 姓名(自動帶出)*      | 性別*         |             |    |      |      |      |      |                  |
|                | 100         |             |    |      |      |      |      |                  |

8. 報名資料均確認後,請在「報名系統」之「繳費單據上傳」傳送繳費憑證, 即可完成報名程序。

|             |  | 首頁 | 赛事公告 | 競賽規程 | 報名系統 |
|-------------|--|----|------|------|------|
|             |  |    |      |      |      |
| 報名系統1繳費單據上傳 |  |    |      |      |      |
|             |  |    |      |      |      |

上傳收據

| 請拖曳您的收據到這邊 |
|------------|
| or         |
| 點擊挑選您的收據   |

請參照本說明進行報名程序,再有操作疑問

歡迎洽詢 0988965942 陳老師 <u>fachen@nchu.edu.tw</u>